## ClinicalTrials.gov Record Update Guidance

Record must be updated at least once a year AND 30 days after any changes detailed on page 11 at <u>https://cdn.clinicaltrials.gov/documents/FinalRuleChanges-12Dec2016.pdf</u>

1. Log in to ClinicalTrials.gov here: <u>https://register.clinicaltrials.gov/</u>

o Please email <u>clinicaltrials@uth.tmc.edu</u>, if you would like to reset your password.

| ClinicalTrials.gov PRS<br>Protocol Registration and Results System |                                                                                                    |                                                                      |
|--------------------------------------------------------------------|----------------------------------------------------------------------------------------------------|----------------------------------------------------------------------|
|                                                                    | Login                                                                                                    |                                                                      |
| Welcome to the <u>ClinicalTrials.gov</u> Protocol Registration as  | nd Results System (PRS).                                                                                                    | OMB NO: 0925-0588<br>EXPIRATION DATE: 03/31/2026<br>Burden Statement |
| NOTICE<br>The Modern<br>you will be d<br>need to acce              | zed PRS is now the primary website for Protocol Registration. After logging in,<br>irected to the new website. The <u>Classic PRS</u> remains available for users who<br>ass features that have not yet been migrated to the Modernized PRS. |                                                                      |
| Organization<br>Username<br>Password                               | UTexas_Houston<br>One-word organization name assigned by PRS (sent via email when account was created)  Forgot password                                                                                                    |                                                                      |
|                                                                    | Login                                                                                                    |                                                                      |

2. After logging in, click "Go to Classic PRS" at the top of the website.

| ≡ An official website of the United States government Here's how you know 🗸                                                                                                    |                                              |
|----------------------------------------------------------------------------------------------------|----------------------------------------------|
| Welcome to the Modernized PRS. Go to Classic PRS.                                                                                                    | version v5.5.4                               |
| NIH National Library of Medicine<br>National Center for Biotechnology Information                                                                                                    | Contact ClinicalTrials.gov                   |
| ClinicalTrials.gov Protocol Registration Record List About ~ Record List About ~                                                                                                    | CAdmin Jessica L. Martinez<br>UTexas_Houston |
| <ul> <li>Welcome to the Modernized PRS! Please use it to enter, review, and submit a study protocol</li> <li>Work seamlessly with the classic PRS by saving changes on one website and moving to the other.</li> <li>Note that you may have to go to the classic PRS to resolve some validation issues.</li> <li>Records with Results, Delayed Results, and Study Documents can only be opened in classic PRS.</li> </ul> | l. Close X                                   |
| Record List—Default View                                                                                                    |                                              |

3. The ClinicalTrials.gov Classic PRS will appear as shown in the image below. Please proceed to step 4 to update your records.

| ClinicalTrials.gov PRS<br>Protocol Registration and Results System                                         |                                                                                                   | Org: UTexi |
|----------------------------------------------------------------------------------------------------|---------------------------------------------------------------------------------------------------|------------|
| Quick Links       New Record       Admin Quick Reference       Lookup Users       Problem Resolution Guide | counts ▼ Help ▼                                                                                   | Email: \   |
|                                                                                                    | The Modernized PRS is now the primary website for Protocol Registration. Return to Modernized PRS |            |
| Record List                                                                                                |                                                                                                   |            |
| All v records (052) Problem Records (249) Custo<br>Showing: 1-852 of 852 records All v records per p       | age                                                                                               | Search:    |

4. Open the record for your study.

| Clinical Trials. gov<br>Protocol Registration and                                              | <b>PRS</b><br>Results System |                    |             |                  |                            |                                          |                   |                                |                  |                 |
|------------------------------------------------------------------------------------------------|------------------------------|--------------------|-------------|------------------|----------------------------|------------------------------------------|-------------------|--------------------------------|------------------|-----------------|
| Quick Links<br>New Record<br>Admin Quick Reference<br>Lookup Users<br>Problem Resolution Guide | Records - A                  | ccounts - Help -   | •           |                  |                            |                                          |                   |                                |                  |                 |
|                                                                                                |                              |                    |             | The Modernized P | RS is now the<br>Return to | e primary website fo<br>o Modernized PRS | r Protocol Re     | gistration.                    |                  |                 |
| CRecord List                                                                                   |                              |                    |             |                  |                            |                                          |                   |                                |                  |                 |
| All Records (852) Problem Rec                                                                  | ords (249) 🕨 Custo           | m Filter           |             |                  |                            |                                          |                   |                                |                  |                 |
| Showing: 1-852 of 852 records                                                                  | All 🗸 records per p          | age                |             |                  |                            |                                          |                   |                                |                  |                 |
| Pro                                                                                            | otocol ID 🔶                  | ClinicalTrials.gov | Brief Title | \$               | Overall<br>Status          | Record<br>Status                         | Results<br>Status | Delayed<br>Results ≑<br>Status | Last Update ≑    | Record<br>Owner |
| Open HSC-MS-                                                                                   |                              | NCT0               |             |                  | Recruiting                 | Public                                   |                   |                                | 04/17/2019 12:13 |                 |

5. Click "Open" next to the Protocol Section

| Reco   | rd Status                                       |                                                                         |
|--------|-------------------------------------------------|-------------------------------------------------------------------------|
| In     | Progress - Entry Completed - Approved -         | <ul> <li>Released</li></ul>                                             |
| E      | Reset to In-Progress                            |                                                                         |
| N      | ext Step: Correct Error(s)                      |                                                                         |
|        | Record Owner:                                   | Access List: [] Edit                                                    |
|        | Last Update: 10/10/2018 10:39 by                | Upload: Allowed Edit                                                    |
|        | Initial Release: 04/30/2018                     | PRS Review: Review History                                              |
|        | Last Release: 05/10/2018 Receipt (PDF)          | Public Site: Last Public Release: 05/10/2018 View on ClinicalTrials.gov |
|        |                                                 | FDAAA: Non-ACT (No FDA-regulated drug/device) 🕖                         |
| Sp     | elling Preview Draft Receipt (PDF RTF) Download | d XML Admin Only: Copy Protocol Change Owner                            |
| Open ( | Protocol Section                                |                                                                         |
|        | Identifiers: NCT Unique Protocol ID             | D: HSC-MS-                                                              |
|        | Brief Title:                                    |                                                                         |
|        | Module Status: Study Identification: 🗸          |                                                                         |
|        | Study Status: 5 Errors                          | 1 Warning                                                               |

## 6. Click "Edit" next to Study Status

Record Summary Preview Edit All Help Definitions

| dit | Study Identification — |                                                                                                    |
|-----|------------------------|----------------------------------------------------------------------------------------------------|
|     | Unique Protocol ID:    | HSC-MS                                                                                                    |
|     | Brief Title:           |                                                                                                    |
|     | Official Title:        |                                                                                                    |
|     | Secondary IDs:         |                                                                                                    |
| dit | Study Status           |                                                                                                    |
|     | Record Verification:   | October 2018                                                                                                    |
|     |                        | ERROR: A record for an active study (Overall Recruitment Status is not Completed, Terminated or Withdrawn) must be reviewed, updated and verified at least once per year.               |
|     | Overall Status:        | Not yet recruiting                                                                                                    |
|     | Study Start:           | August 1, 2019 [Anticipated]                                                                                                    |
|     |                        | <ul> <li>WARNING: Start Date August 1, 2019 should not be in the past for a study that is Not yet recruiting.</li> <li>ERROR: Anticipated Start Date cannot be in the past.</li> </ul>  |
|     | Primary Completion:    | August 1, 2020 [Anticipated]                                                                                                    |
|     |                        | ERROR: Anticipated Primary Completion Date cannot be in the past.                                                                                                    |
|     | Study Completion:      | August 1, 2020 [Anticipated]                                                                                                    |
|     |                        | <ul> <li>ERROR: Study Completion Date must be in the future for a study that is Not yet recruiting.</li> <li>ERROR: Anticipated Study Completion Date cannot be in the past.</li> </ul> |

## After clicking edit the page will look similar to:

| Record vehication bate.       | Record for an active study (Overall Recruitment Status is not Completed, Terminated or Withdrawn) must be reviewed, updated and verified at least once per year.                                                                                                    |
|-------------------------------|----------------------------------------------------------------------------------------------------|
| * Overall Recruitment Status: | Not yet recruiting  Before selecting Suspended, Terminated or Withdrawn see the Overall Recruitment Status definition.                                                                                                    |
| <u>.</u>                      | Tip: Day is not required for Anticipated dates.                                                                                                    |
| * § Study Start Date:         | Month: August → Day: 01       Year: 2019       Type: Anticipated →         Date study is open for recruitment (Anticipated) or date first participant is enrolled (Actual).         ▲ WARNING: Start Date August 1, 2019 should not be in the past for a study that is Not yet recruiting.         ● ERROR: Anticipated Start Date cannot be in the past. |
| * Primary Completion Date:    | Month: August       Day:       01       Year:       2020       Type:       Anticipated ~         Final data collection date for primary outcome measure.       ERROR: Anticipated Primary Completion Date cannot be in the past.                                                                                                    |
| * § Study Completion Date:    | Month: August → Day: 01       Year: 2020       Type: Anticipated →         Final data collection date for study.         ERROR: Study Completion Date must be in the future for a study that is Not yet recruiting.         ERROR: Anticipated Study Completion Date cannot be in the past.                                                               |

- 7. Change the **Record Verification Date** to the current month and year.
- 8. Review **Overall Recruitment Status** and change if necessary.
  - Not yet recruiting: Participants are not yet being recruited
  - Recruiting: Participants are currently being recruited, whether or not any participants have yet been enrolled
  - Enrolling by invitation: Participants are being (or will be) selected from a predetermined population
  - Active, not recruiting: Study is continuing, meaning participants are receiving an intervention or being examined, but new participants are not currently being recruited or enrolled

- Completed: The study has concluded normally; participants are no longer receiving an intervention or being examined (that is, last participant's last visit has occurred).
- Suspended: Study halted prematurely but potentially will resume
- Terminated: Study halted prematurely and will not resume; participants are no longer being examined or receiving intervention
- Withdrawn: Study halted prematurely, prior to enrollment of first participant
- 9. Review **Study Start Date** and change if the date is incorrect or if an error appears.
  - o The Study Start Date is defined as "the estimated date on which the clinical study will be open for recruitment of participants, or the actual date on which the first participant was enrolled."
- 10. Review **Primary Completion Date** and change if the date is incorrect or if an errorappears.
  - o The Primary Completion Date is defined as "the date that the final subject was examined or received an intervention for the purposes of final collection of data for the primary outcome, whether the clinical trial concluded according to the pre-specified protocol or was terminated."
- 11. Review **Study Completion Date** and change if the date is incorrect or if an error appears.
  - o The Study Completion Date is defined as "the date the final subject was examined or received an intervention for purposes of final collection of data for the primary and secondary outcome measures and adverse events (e.g., last subject's last visit), whether the clinical trial concluded according to the pre-specified protocol or was terminated."
- **12.** Click "Save" at the bottom of the page and you will be returned to the **Protocol Section.**

If Recruitment status changed follow steps 13 through 17. If not continue to step 16.

13. Scroll down to Contacts/Locations and click "Open"

| Open | Contacts/Locations      |                                                          |
|------|-------------------------|----------------------------------------------------------|
| open | Central Contact Person  |                                                          |
|      |                         | Telephone:                                               |
|      |                         | Email:                                                   |
|      | Central Contact Backup: |                                                          |
|      | Study Officials:        |                                                          |
|      |                         | Study Principal Investigator                             |
|      |                         | The University of Texas Health Science Center, Houston   |
|      | ✓Locations:             |                                                          |
|      |                         | United States, Texas                                     |
|      |                         | The University of Texas Health Science Center at Houston |
|      |                         | Houston, Texas, United States, 77030                     |
|      |                         | Contact:                                                 |
|      |                         | Memorial Hermann Hospital TMC                            |
|      |                         | Houston, Texas, United States, 77030                     |
|      |                         | Contact:                                                 |

## 14. Click "Edit" next to Location.

| Edit | Location                                                 | )                 |
|------|----------------------------------------------------------|-------------------|
|      | The University of Texas Health Science Center at Houston |                   |
|      | Houston, Texas, United States, 77030                     |                   |
|      | Contact:                                                 | × Delete Location |

15. Change "Site Recruitment Status" if needed, then press "Save"

| * Facility:              | Name: The University of Texas H                                                                    | Health Science Center at Houston                                                            |            |
|--------------------------|----------------------------------------------------------------------------------------------------|---------------------------------------------------------------------------------------------|------------|
|                          | City: Houston                                                                                      |                                                                                             |            |
|                          | State/Province: Texas                                                                              | ZIP/Postal Code: 77030                                                                      |            |
|                          | Country: United States                                                                             | ×]                                                                                          |            |
| Site Recruitment Status: | Recruiting                                                                                         | ✓ cation.                                                                                   |            |
| * Facility Contact:      | Not yet recruiting<br>Recruiting<br>Enrolling by invitation<br>Active, not recruiting<br>Completed | Last Name:                                                                                  | Degree: MD |
|                          | Suspended<br>Terminated (Halted Prematurely)                                                       | Ext: Email:                                                                                 |            |
| Facility Contact Backup: | Withdrawn (No Participants Enrolled)                                                               | Last Name:                                                                                  | Degree:    |
|                          | Phone:                                                                                             | Ext: Email:                                                                                 |            |
|                          | Either Central Contact or Facility Co<br>The individual's official title may be                    | ontacts are required.<br>substituted for Last Name (leave First Name, MI and Degree blank). |            |
| Investigatore:           | + Add Investigator                                                                                 |                                                                                             |            |

16. Go back to the **Record Summary** page.

|             | Protocol Section                                    |
|-------------|-----------------------------------------------------|
| Record      | Summary Preview Edit All Help Definitions           |
| <u>Edit</u> | Study Identification                                |
|             | Unique Protocol ID: HSC-MS                          |
|             | Brief Title:                                        |
|             | Official Title:                                     |
|             | Secondary IDs:                                      |
| Edit        | Study Status                                        |
|             | Record Verification: May 2024                       |
|             | Overall Status: Recruiting                          |
|             | Study Start: December 13, 2023 [Actual]             |
|             | Primary Completion: December 15, 2026 [Anticipated] |
|             | Study Completion: December 15, 2026 [Anticipated]   |
| Edit        | Sponsor/Collaborators                               |

- 17. Click the green "Release" button at the top of the record, and then follow the prompts. If you would like assistance with updating the record, please contact Jessica Alvarado at Jessica.L.Alvarado@uth.tmc.edu
- If your study has been completed AND is required to report results, you will need to enter results within 12 months of the Primary Completion Date, please contact Elizabeth Gendel 713-500- 3587, <u>Elizabeth.M.Gendel@uth.tmc.edu</u> or Jessica Alvarado at 713-500-3551, <u>Jessica.L.Alvarado@uth.tmc.edu</u> for guidance.